## How to Attach a File (Document or Picture) in SSND CP Webmail

1. After logging into webmail and creating a new e-mail to compose, click the **paperclip** icon on the toolbar.

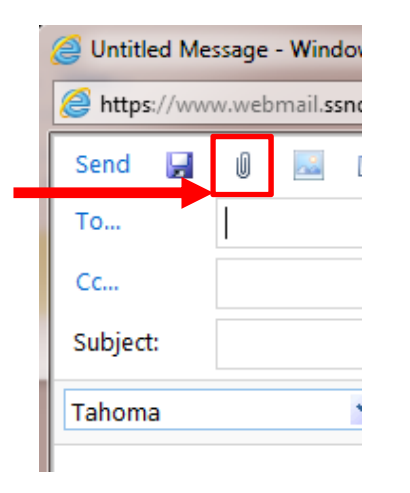

2. In the **Open dialog box,** navigate to the file you'd like to attach (depending on where you saved your file, you might have in My Documents or on the Desktop), click on it, and then click **Open.** 

| - Libraries             | Documents                                   | ✓ 4→ Search Documents |                   |           |              |  |  |
|-------------------------|---------------------------------------------|-----------------------|-------------------|-----------|--------------|--|--|
| Organize 👻 New folde    | a.                                          |                       |                   |           | - 1 0        |  |  |
| ★ Favorites ■ Desktop   | Documents library<br>Includes: 2 locations  |                       |                   | Arrange b | oy: Folder 🔻 |  |  |
| Downloads               | Name                                        | Date modified         | Туре              | Size      |              |  |  |
| Recent Places           | GPRW Labels Avery 5366 Template             | 8/3/2012 11:48 AM     | Microsoft Word D  | 15 KB     |              |  |  |
| information_tech        | 🗐 S Mary Ann Router Setup                   | 8/3/2012 1:15 PM      | Microsoft Word D  | 19 KB     |              |  |  |
| 👱 it-files\$ (milw-ap 😑 | 🗐 Linksys Router                            | 8/3/2012 2:49 PM      | Microsoft Word D  | 14 KB     |              |  |  |
| Vropbox                 | 📄 Green Bay Mary Ann Wireless Info          | 8/3/2012 2:50 PM      | Text Document     | 1 KB      |              |  |  |
|                         | Client Computers with OS                    | 8/7/2012 1:27 PM      | Microsoft Excel W | 18 KB     |              |  |  |
| Cibraries               | Abbreviated Dialing for Council             | 8/8/2012 4:41 PM      | Microsoft Word D  | 110 KB    |              |  |  |
| Documents               | 🔁 CDW Order Details 1B8NGG1                 | 8/24/2012 10:18 AM    | Adobe Acrobat D   | 456 KB    |              |  |  |
| J Music                 | 3750 20120905                               | 9/5/2012 11:32 AM     | File              | 28 KB     |              |  |  |
| Pictures                | 🗐 Cisco Connect Details                     | 9/6/2012 9:26 AM      | Microsoft Word D  | 13 KB     |              |  |  |
| Videos                  | New Community Setup or Update               | 9/6/2012 9:26 AM      | Microsoft Word D  | 13 KB     |              |  |  |
|                         | 5KMBT_C25212090616050                       | 9/6/2012 3:57 PM      | Adobe Acrobat D   | 253 KB    |              |  |  |
| Computer                | 🔁 Paychex Payroll and IE Setup Instructions | 9/10/2012 9:11 AM     | Adobe Acrobat D   | 48 KB     |              |  |  |
| 🔊 OS (C:)               | 🔁 Paulina Homework                          | 9/13/2012 11:37 AM    | Adobe Acrobat D   | 82 KB     |              |  |  |
| File na                 | me: New Community Setup or Update           |                       |                   |           | -            |  |  |
|                         |                                             |                       |                   | Onen      | Cancel       |  |  |

3. The file name will appear in the **Attached** field.

| Send 🚽    | U | <br>11 💱 | 2 | 4 | 2 | Options         | HTML |
|-----------|---|----------|---|---|---|-----------------|------|
| То        |   |          |   |   |   |                 |      |
| Cc        |   |          |   |   |   |                 |      |
| Subject:  |   |          |   |   |   |                 |      |
| Attachadu |   | <br>     |   |   |   | . (10.1/0). (0. |      |

4. You can now enter an e-mail address and subject. Then, write a message if you'd like and click **Send**.